# **TireMinder TM66 Quick Instructions**

#### **Baseline Pressure Mode (Setting Baseline Pressures)**

To set the baseline pressure of the  $\ensuremath{\mathsf{TireMinder}}\xspace{1.5mu}$  TPMS, please follow these instructions.

1: Make sure you are in Monitoring Mode. Monitoring Mode is the mode where you can switch between temperature and pressure using the right and left button.

2: Press and hold the center button for 5 seconds, until you hear a beep. This will move you into Baseline Pressure Mode.

3. In this mode you can move from tire to tire by using the center button. You can also raise the pressure by pressing the right button or lower the pressure by pressing the left button.

4. Using the left, right and center buttons, set each tires baseline to the desired pressure.

5. Once all tires have the correct baseline pressures, press and hold the center button for 5 seconds until you hear a beep.

6. You are now back in Monitoring Mode.

**NOTE:** If the monitor goes into Celsius, go into Baseline Pressure Mode and keep pressing the center button until you see Celsius flashing. Once Celsius is flashing, press the left or right buttons to more the Fahrenheit. Once Fahrenheit is selected, exit Baseline Pressure Mode.

**NOTE**: If the monitor goes into a pressure reading other than PSI, go into Baseline Pressure Mode and keep pressing the center button until you see the unit of pressure (such a BAR or kPa) flashing. Once you see the unit flashing, press the left or right button to maneuver to the next unit of pressure until you reach PSI. Once PSI is showing, exit Baseline Pressure Mode.

## Learning Mode (Adding a Transmitter)

To learn a transmitter on the TireMinder® TPMS, please follow these instructions.

1: Make sure you are in Monitoring Mode. Monitoring Mode is the mode where you can switch between temperature and pressure using the right and left button.

2: Press and hold the left and right buttons for 5 seconds until you hear a beep and see all 22 tire positions on the monitor.

3. Once you see all 22 tire positions, you can confirm you are Learning Mode. This mode is where you can add or remove a tire position.

4. To add a transmitter, go to the desired tire position on the monitor that correlates to the physical position you would like to monitor, example: position #1 on the display and the front driver's side tire of a Motorhome.

5. Once you are at the position you would like to add on the monitor, attach the transmitter to the valve stem.

6. After about 5-30 seconds the monitor will receive a reading from the transmitter and display it on the monitor. It will also shine a green light on the top of the monitor.

7. Use the right and left buttons to move from tire to tire to add each transmitter to your vehicle(s).

8. Once all desired transmitters have been added to the correct location, you can exit Learning Mode by pressing and holding the left and right buttons for 5 seconds until you hear a beep.

9. You will now be back in Monitoring Mode. Make sure the amount of tires you have added are the same amount being displayed in Monitoring Mode. (Example: If you added 10 transmitters, make sure Monitoring Mode displays 10 tire positions.)

**NOTE**: In Learning Mode, a red light on the top means no transmitters have been learned to this position. A green light, on the other hand, means a transmitter has been learned to this position.

**NOTE**: In Learning Mode, once a transmitter has been learned to a position, that transmitter cannot be learning to another position. If you are having trouble learning a transmitter to a position, make sure the transmitter has not accidentally be learned to a previous position.

## Learning Mode (Removing a Transmitter)

To remove a transmitter on the TireMinder® TPMS, please follow these instructions.

1: Make sure you are in Monitoring Mode. Monitoring Mode is the mode where you can switch between temperature and pressure using the right and left button.

2: Press and hold the left and right buttons for 5 seconds until you hear a beep and see all 22 tire positions on the monitor.

3. Once you see all 22 tire positions, you can confirm you are in Learning Mode. This mode is where you can add or remove a tire position.

4. Using the right or left buttons, move to the position you wish to remove/unlearn from the monitor. Once you are on the position, press and hold the center button for 5 seconds until you hear a beep.

5. Once you hear the beep, the monitor will show 3 dashes and the light on the top would have gone from green to red, confirming the removal of the transmitter.

8. Once all desired transmitters have been removed, you can exit Learning Mode by pressing and holding the left and right buttons for 5 seconds until you hear a beep.

9. You will now be back in Monitoring Mode. Make sure the amount of tires you have removed are the same amount being displayed in Monitoring Mode. (Example: If you removed 10 transmitters from a total of 12 Transmitter, make sure Monitoring Mode displays only 2 tire positions.)

**NOTE**: If you are doing a complete uninstall or a "start over", slowly go through each position in Learning Mode, starting with the first position and make sure each position displays three dashes and a red light on the top of the monitor. If the position shows a green light, remove the position using the previous instructions.

#### Learning Mode (Removing All Transmitters)

To remove all transmitters on the TireMinder® TPMS, please follow these instructions.

1. Make sure you are in Monitoring Mode. Monitoring Mode is the mode where you can switch between temperature and pressure using the right and left button.

2: Press and hold the left and right buttons for 5 seconds until you hear a beep and see all 22 tire positions on the monitor.

3. Once you see all 22 tire positions, you can confirm you are in Learning Mode. This mode is where you can add or remove a tire position.

4. Press and hold the center and right buttons for 5 seconds until you hear a double beep.

5. Once you hear the double beep, any transmitter that has been previously added to the system will be removed.

6. To exit Learning Mode, press and hold the left and right buttons for 5 seconds until you hear a beep.

7. You will now be back in Monitoring Mode.

#### Disconnect Mode (Disconnect a Portion of Your Setup)

To disconnect a portion of your setup, such as a trailer, tow vehicle, or MotorHome, and leave another section learned to the monitor, please use these instructions.

1. Make sure you are in Monitoring Mode. Monitoring Mode is the mode where you can switch between temperature and pressure using the right and left button.

2. Press and hold the right and center buttons for 5 seconds until you hear a beep.

3. Once you hear the beep, you will see all 22 tire positions displayed as unfilled circles.

4. Use the center button to navigate to which section (top 10 or bottom 12 tire positions) you would like to disconnect (when a section is blinking, the section has been disconnected).

5. To save changes, press and hold the left and center button for 5 seconds.

 ${\bf 6}.$  After 5 seconds you will hear a beep and be back into Monitoring Mode.

#### Reconnect Mode (Reconnect a Portion of Your Setup)

To reconnect a portion of your setup that has been previously disconnected, please use these instructions.

1. Make sure you are in Monitoring Mode. Monitoring Mode is the mode where you can switch between temperature and pressure using the right and left button.

2. Press and hold the left and center buttons for 5 seconds until you hear a beep.

3. Once you hear the beep, you will see all tire positions displayed as unfilled circles.

4. Press and release the center button to cycle through the disconnected portions until all 22 tire positions are showing.

5. Once all 22 tire positions are showing, you need to save and exit Disconnect Mode.

6. To save changes and exit, press and hold the left and center button for 5 seconds.

7. After 5 seconds you will hear a beep and be back into Monitoring Mode.

8. The tire positions that were originally disconnect will display 0.0 PSI and 32°F. The monitor will then begin to get updated readings for each of your tire positions. Please allow 10 minutes for this process to occur.

# Auto-Search (Receive Updated Pressures and Temperatures)

Auto-Search can be used to receive the current updated pressures from your tires

1. Make sure you are in Monitoring Mode. Monitoring Mode is the mode where you can switch between temperature and pressure using the right and left button.

2. Press and hold the right and center button for 5 seconds. After 5 seconds the monitor will beep twice. Auto-Search is now initiated.

3. Once Auto-Search is initiated, all of your tire positions will read 0 PSI and 32°F. It will take between 4 to 10 minutes for all the tire positions to update the monitor.

4. Once all tire positions have been updated on the monitor, no further action needs to be taken. You are now back in Monitoring Mode.